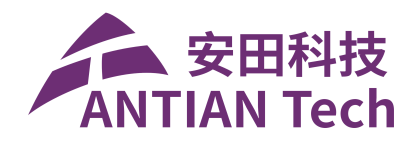

# 目录

|          | 、相  | 机连接及工程创建      | 2  |
|----------|-----|---------------|----|
|          | 1、  | 连接相机          | 2  |
|          | 2、  | 工程新建          | 3  |
| <u> </u> | 产品  | 占调试           | 5  |
|          | 1、  | 成像设置          | 5  |
|          | 2、  | 触发设置(正常采用外触发) | 7  |
|          | 3、  | 注册主控          | 10 |
|          | 4、  | 算法设置          | 12 |
|          | (1) | ) 高速 OCR      | 12 |
|          | (2) | )读码           | 18 |
|          | (3) | )高精度 OCV      | 20 |
|          | 5、  | 输出分配          | 24 |
|          | (1) | ) 输出分配功能启用    | 24 |
|          | (2) | ) 输出分配设置      | 24 |
|          | (3) | ) 输出分配逻辑设置    | 25 |

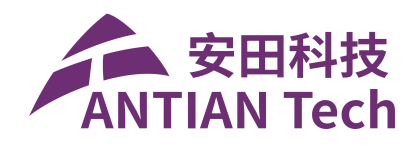

# 一、相机连接及工程创建

## 1、连接相机

打开软件后,点击左上角的连接设备,点击搜索地址,找到对应的智能相机, 点击连接。如图 2-1 所示。

| O IV_Client             |                                                  |                            |                      | - a ×     |
|-------------------------|--------------------------------------------------|----------------------------|----------------------|-----------|
| 文件 显示 传感器 图片 设置 窗口 帮助   |                                                  |                            |                      |           |
| <mark>- x□</mark> 连接设备  |                                                  |                            |                      |           |
| 选择工程                    |                                                  |                            |                      |           |
| ●开始 ◎设定中 NewProject 2   |                                                  |                            | ▼ 詳細                 | 历史照片 扩展配置 |
|                         |                                                  | B1188 .                    |                      |           |
| 同人道行社教                  | 触发抓图                                             | OK计数 0                     | · · □ ① <sup>3</sup> | 三 间值调节    |
| 处理时间                    |                                                  | NG计数 0                     |                      | NC        |
| ⊖、 227% ⊕、 111 計 相机设备 🔹 | A 1990 A                                         | E7 🚺 -                     |                      | NG        |
|                         |                                                  |                            |                      |           |
|                         | 当前服务器 连接 连接                                      |                            |                      |           |
|                         | 网络协议 Tcp •                                       |                            | - 匹配定位1              |           |
|                         | 服务端IP 192.168.0.186                              |                            | •                    | NG        |
|                         | 殿名端口号 8000                                       |                            |                      |           |
|                         |                                                  |                            |                      |           |
|                         | 127.0.0 1:8000<br>192348-0 186-8000 (Senar) 按索曲址 |                            |                      |           |
|                         |                                                  |                            |                      |           |
|                         | 添加地址                                             |                            |                      |           |
|                         | 删除地址                                             |                            |                      |           |
|                         | 4 建除土体用油油                                        |                            |                      |           |
|                         | 清除未使用地址                                          |                            |                      |           |
|                         |                                                  |                            |                      |           |
|                         |                                                  |                            |                      |           |
|                         |                                                  |                            |                      |           |
|                         |                                                  |                            |                      |           |
|                         |                                                  |                            |                      |           |
|                         |                                                  |                            |                      |           |
|                         |                                                  |                            |                      |           |
|                         |                                                  |                            |                      |           |
|                         | Warning 2024.08.08 19:30:28.233 Don't repeat to  | o enter the same work mode |                      |           |

图 2-1

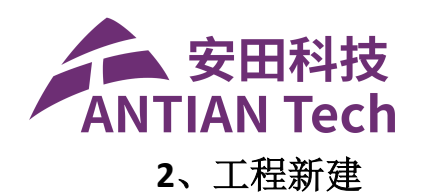

相机连接成功后,点击右上角的详细,可以新建工程,克隆工程等工程管理 操作,如图 2-2 所示。

| O IV_Client                                    |               |                    |             |                                  |                         |             |      | -    | o ×  |
|------------------------------------------------|---------------|--------------------|-------------|----------------------------------|-------------------------|-------------|------|------|------|
| 文件 显示 传感器 图片 设置 窗口 帮助                          |               |                    |             |                                  |                         |             |      |      |      |
| こ 断开设备                                         |               |                    |             |                                  |                         |             |      |      |      |
|                                                | ProjectDetail |                    |             |                                  |                         | - 🗆 X       |      |      |      |
| ●运行中                                           |               |                    | 📮 创建工程      | □ 克隆工程 ● 导入工程                    | 19日日日 🖳                 | 删除工程 🖂 编辑封面 | / 详细 | 历史图片 | 扩展配置 |
| の に しん しょう しょう しょう しょう しょう しょう しょう しょう しょう しょう | Default       | NewProject_2(当前工程) |             |                                  |                         |             |      | æ    | 阈值调节 |
| Q 227% Q 回 任 相机设备                              |               |                    |             |                                  |                         |             |      |      | NG   |
|                                                |               |                    |             |                                  |                         |             |      |      | NG   |
|                                                | Θ 139% 🔍 🖽    | ⊞                  | ⊵; []-      | 国像任务                             |                         | NG          |      |      |      |
|                                                |               |                    |             |                                  |                         | _           |      |      |      |
|                                                |               |                    |             |                                  |                         |             |      |      |      |
|                                                |               |                    |             |                                  |                         |             |      |      |      |
|                                                |               |                    |             | · 匹配定位1                          |                         | NG          |      |      |      |
|                                                |               |                    |             |                                  |                         |             |      |      |      |
|                                                |               | 1000               |             |                                  |                         |             |      |      |      |
|                                                |               |                    |             |                                  |                         |             |      |      |      |
|                                                |               |                    |             |                                  |                         |             |      |      |      |
|                                                |               |                    |             |                                  |                         |             |      |      |      |
|                                                |               |                    |             |                                  |                         |             |      |      |      |
|                                                |               |                    |             |                                  |                         |             |      |      |      |
|                                                |               |                    |             |                                  |                         |             |      |      |      |
|                                                |               |                    |             |                                  |                         |             |      |      |      |
|                                                |               |                    |             |                                  |                         |             |      |      |      |
|                                                |               |                    | Warning 202 | 4.08.08 19:32:09.432 Don't repea | t to enter the same wor | k mode      |      |      |      |

图 2-2

(1) 创建工程:点击创建工程,可以修改新工程的名称,点击确定,即可完成 新工程创建。

(2) 克隆工程:将需要复制的工程选中,点击克隆,即可完成工程复制。

(3) 导入工程:可将工程文件导入,文件格式为 proj 格式,多数用于两台相同 的设备,将已有工程复制到其他相机设备中。

(4)导出工程:可将工程文件导出,文件格式为 proj 格式,用于备份或复制到 其他相机设备。

(5) 删除工程:将不需要的工程删除。

(6)编辑封面:选中工程,点击编辑封面,可以更改工程的封面,方便进行工程切换,如下图。

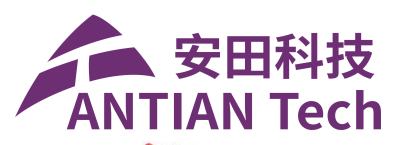

| © M_Client                                                                                | — 🗆 ×                                      |
|-------------------------------------------------------------------------------------------|--------------------------------------------|
| 文件 显示 传感器 图片 设置 窗口 解的                                                                     |                                            |
|                                                                                           |                                            |
| O ProjectDetail - D                                                                       | ×                                          |
|                                                                                           |                                            |
| COLUCT CANTE CANTE CANTE CANTE CANTE CANTE                                                | 「「「「」」「「「」」」」「「」」」「「」」」」「「」」」」「「」」」」「「」」」」 |
| 运行计数: 68 Default NewProject.2(当前工程)                                                       | B                                          |
|                                                                                           | the second                                 |
|                                                                                           | OK                                         |
|                                                                                           |                                            |
|                                                                                           | 46.0                                       |
|                                                                                           |                                            |
|                                                                                           | OK                                         |
|                                                                                           | OK                                         |
|                                                                                           |                                            |
|                                                                                           |                                            |
|                                                                                           |                                            |
|                                                                                           | OK                                         |
|                                                                                           |                                            |
|                                                                                           |                                            |
|                                                                                           |                                            |
|                                                                                           |                                            |
| MACORI OK                                                                                 |                                            |
|                                                                                           |                                            |
|                                                                                           |                                            |
|                                                                                           |                                            |
|                                                                                           |                                            |
|                                                                                           |                                            |
|                                                                                           |                                            |
|                                                                                           |                                            |
| 教授更新进度 2.9 fps Error: 2024.08.09 09:22:32:2337 Camera buffer full.Image will be discarded |                                            |

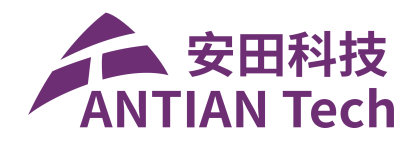

## 二、产品调试

#### 1、成像设置

点击设定,再点击相机设置,即可进入相机参数设置界面。如下图。

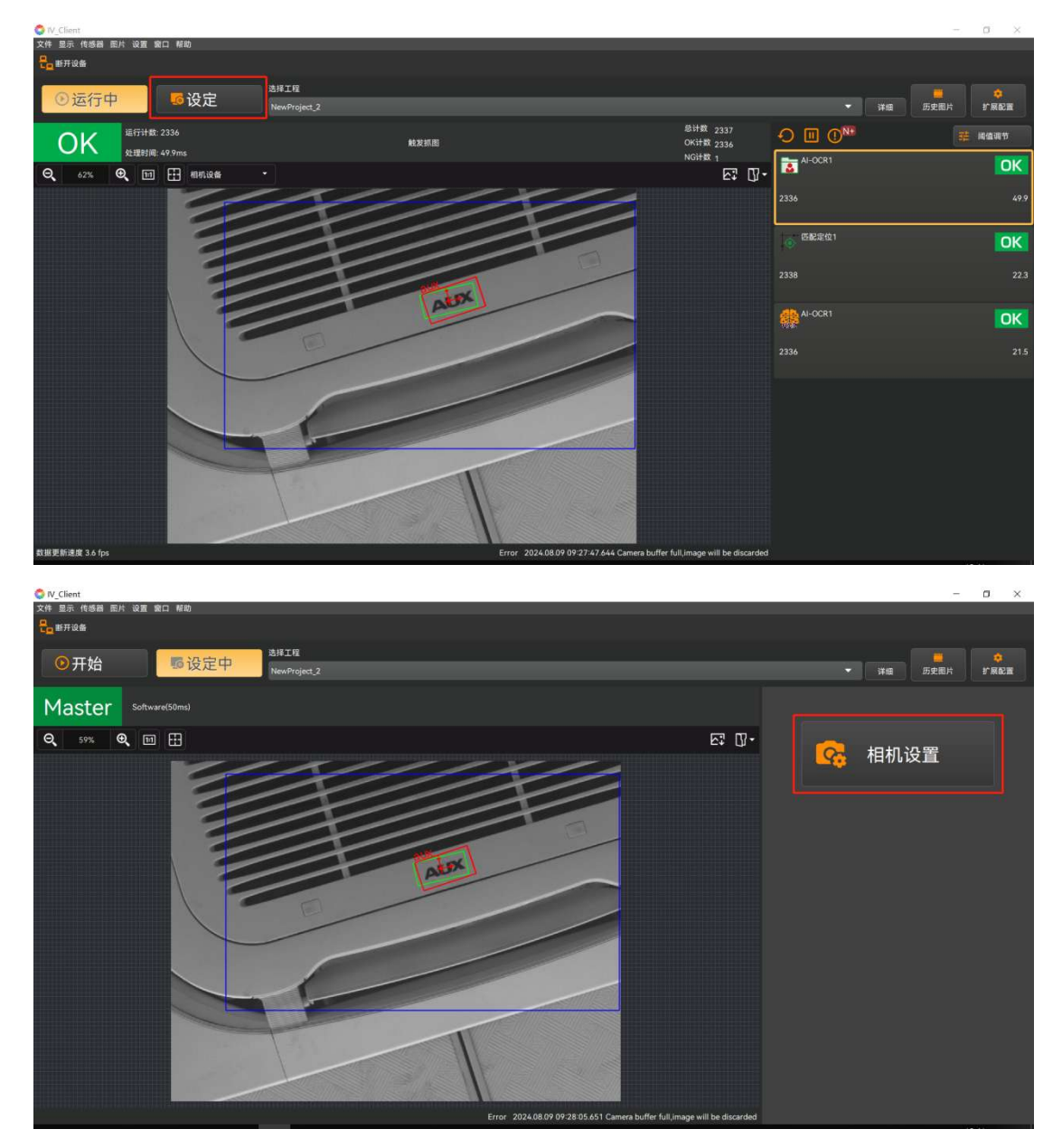

在相机参数设置界面,可以加载不同的相机,点击预览,通过调整镜头上的 焦距以及光圈并同时调整设置相机的曝光增益等参数调整成像清晰度,具体参数 设置如图 2-5 所示。

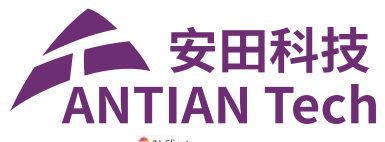

| Client |              |      |                                                                                                    |                                   | D X                   |
|--------|--------------|------|----------------------------------------------------------------------------------------------------|-----------------------------------|-----------------------|
| 1      | 2 3          |      |                                                                                                    |                                   | 拍摄条件                  |
| 拍摄条件   | 注册主控 工具设定    | 輸出分配 |                                                                                                    | 设定拍摄对象物品的条件。<br>请用*AI拍摄*生成拍摄条件,调* | 节"触发条件"。              |
| Livo   | NewProject_2 | 純发研究 | 🟪 🏟 🔿 3                                                                                                    |                                   | 目机设置                  |
| LIVE   | Software     |      |                                                                                                    |                                   | 成发设置                  |
| Q 65%  | 🔍 🖽 🕂 相机设备 🔹 |      | E7 07-                                                                                                    | 相机选择 相机设置                         |                       |
|        |              |      |                                                                                                    | 5                                 | 重找相机                  |
|        |              |      |                                                                                                    | CV2-150M:L3000(D83ADDE            | 7E128)[繁忙中] •         |
|        |              |      | x                                                                                                    | 相机驱动类型<br>相机<br>抓取数据来源 📀 相机设备     | 未找到<br>〇 本地測试   〇 基准图 |
|        |              |      |                                                                                                    | 相關的語言                             |                       |
|        |              |      |                                                                                                    | RD 1+ Strate                      | • •                   |
|        |              |      | Contraction of the local division of the local division of the loc | 紙取数場方式                            | \$0.3015118 ·         |
|        |              |      |                                                                                                    | 机取数据类型                            | 单图像 •                 |
|        |              |      |                                                                                                    | 曝光时间 (ms)                         | 20.000                |
|        |              |      |                                                                                                    | 增益 (dB)                           | 5.0 :                 |
|        |              |      |                                                                                                    | 触发模式                              | 开启                    |
|        |              |      |                                                                                                    | 触发激活模式                            | 上开泪 •                 |
|        |              |      |                                                                                                    | 触发源                               | Software •            |
|        |              |      |                                                                                                    | 触发延迟 (ms)                         | 0 ÷                   |
|        |              |      |                                                                                                    | 触发信号去抖时间 (ms)                     | 1                     |
|        |              |      |                                                                                                    | 触发闪光灯模式                           | 闪烁 🔹                  |
|        |              |      |                                                                                                    | 预宽                                | 1 5ª 2ª 7ª -          |
|        |              |      |                                                                                                    | 上一步进入进                            | 入下一步 退出               |

图 2-5

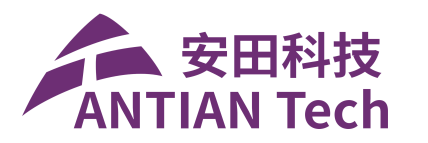

2、触发设置(正常采用外触发)

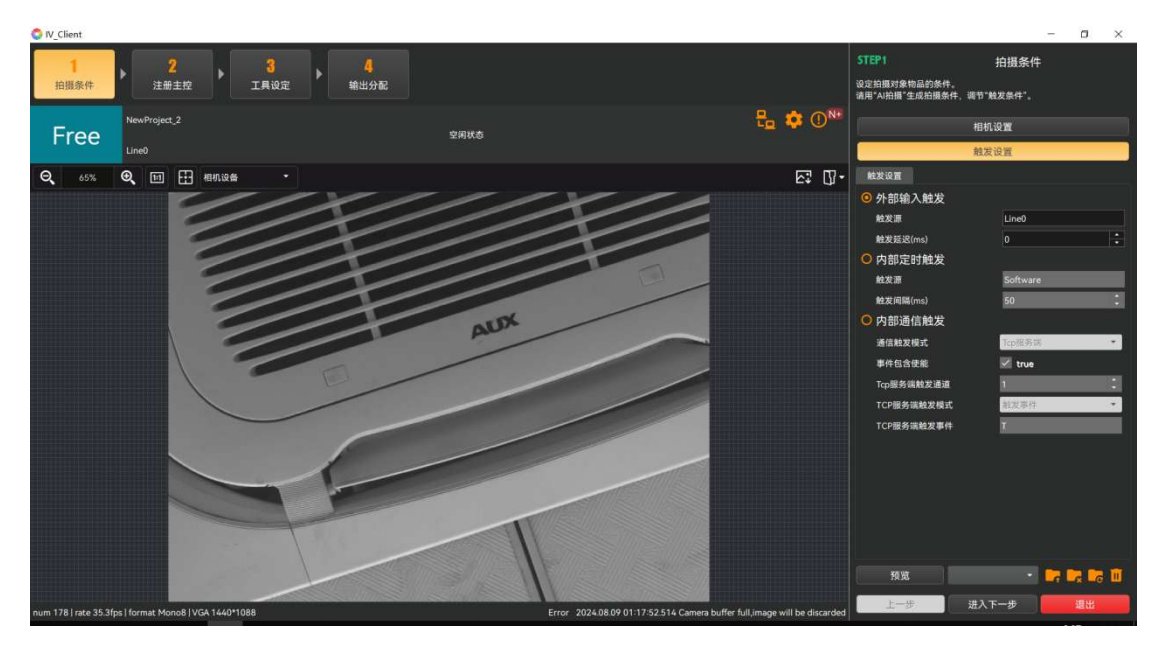

点击触发设置,可以设置不同的相机触发模式,具体参数如图 2-6 所示。

图 2-6

a、外部输入触发:外部输入触发即外触发模式,通过连接触发线,对该相机进行采图触发,可设置触发延时(ms)。

b、内部定时触发:内部定时触发即连续运行模式,通过设置触发间隔(ms) 来执行多长时间采图一次。

c、内部通信触发:内部通信触发可以设置多种触发模式,分别为以下 6 种:① 输入:即通过输入 IO 进行触发。如下图。

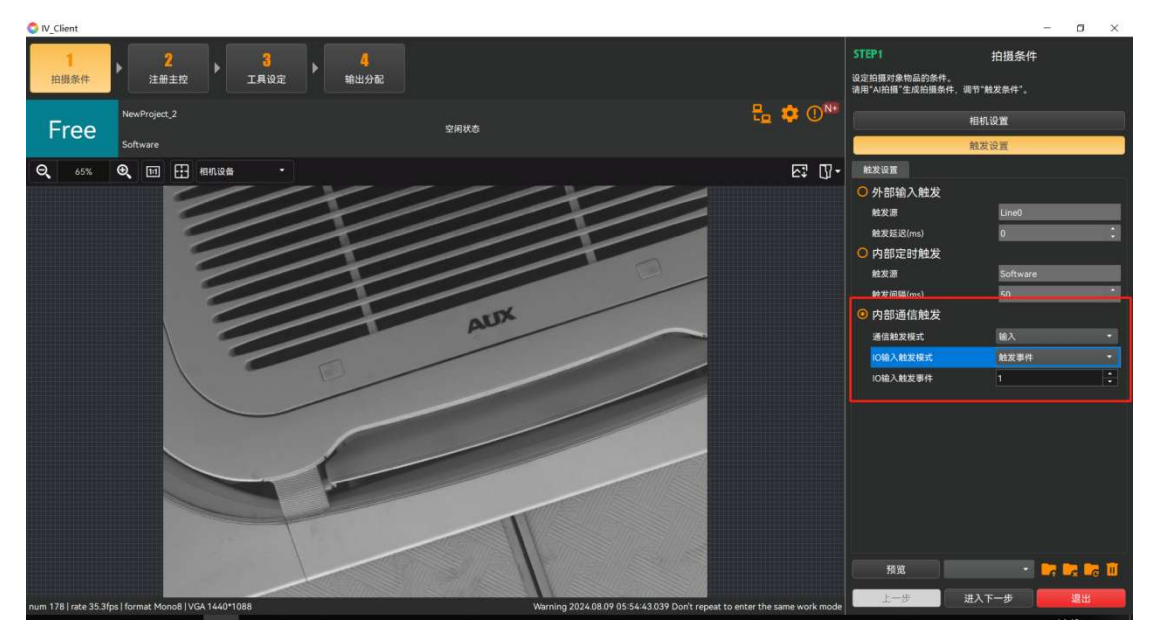

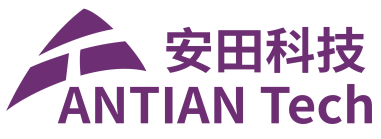

② TCP 客户端:通过 TCP 定义好触发指令,用来触发相机采图。如下图。

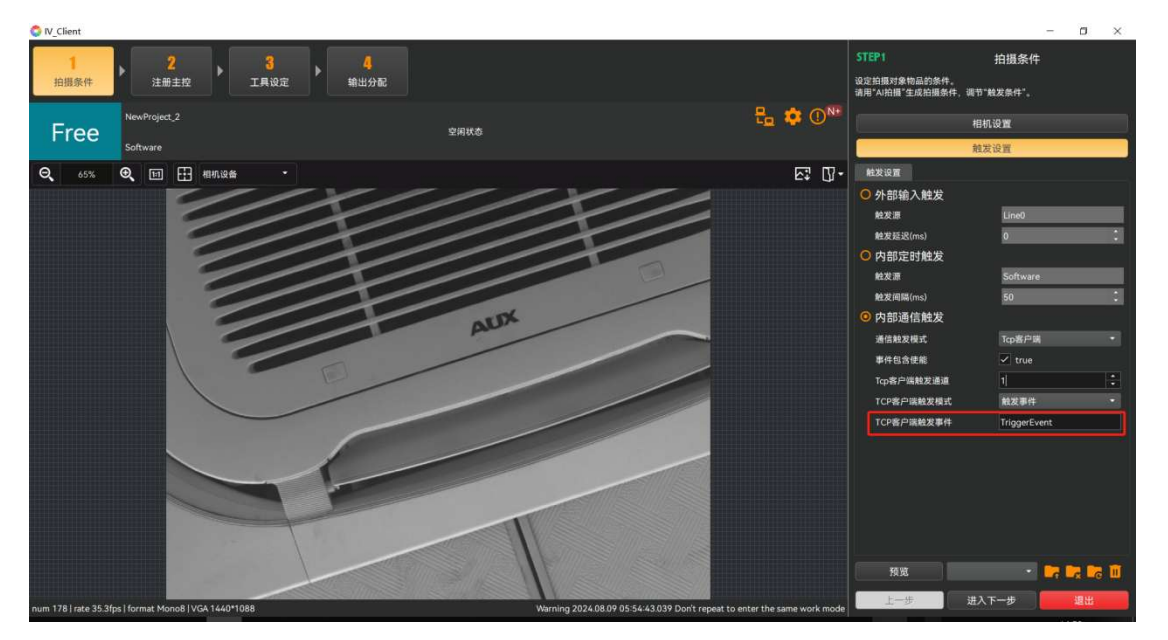

③ TCP 客户端:通过 TCP 定义好触发指令,用来触发相机采图。

④ 串口:通过串口连接,设定好触发指令。如下图。

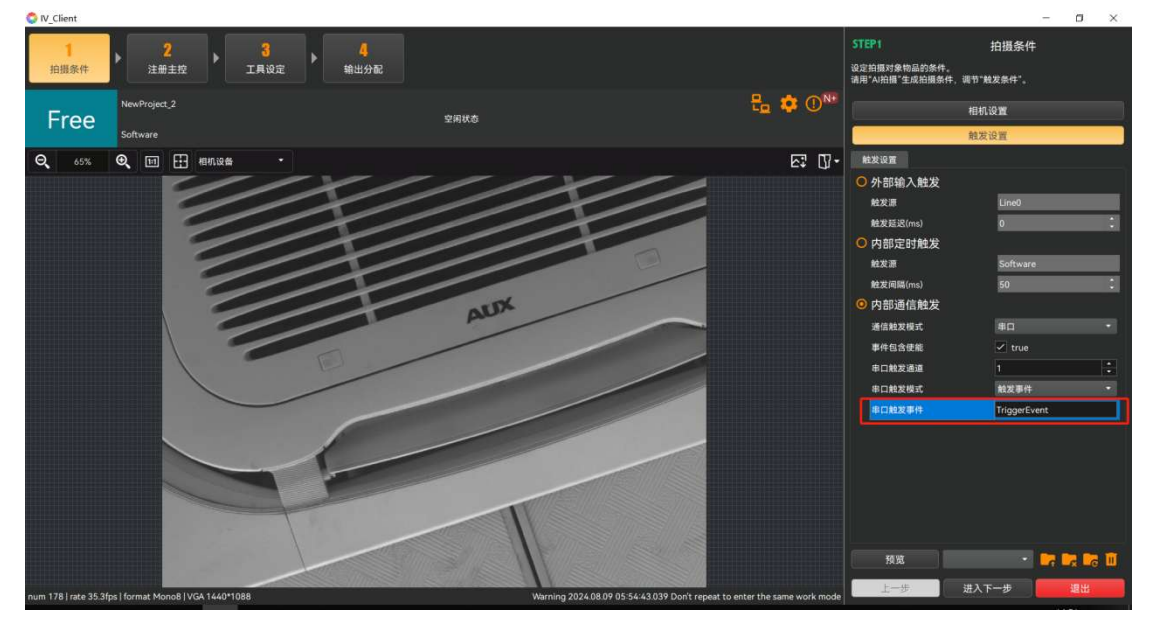

⑤ Modbus 从站:通过在对应的地址里写入触发值,进行相机触发,如下图。

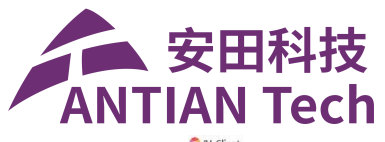

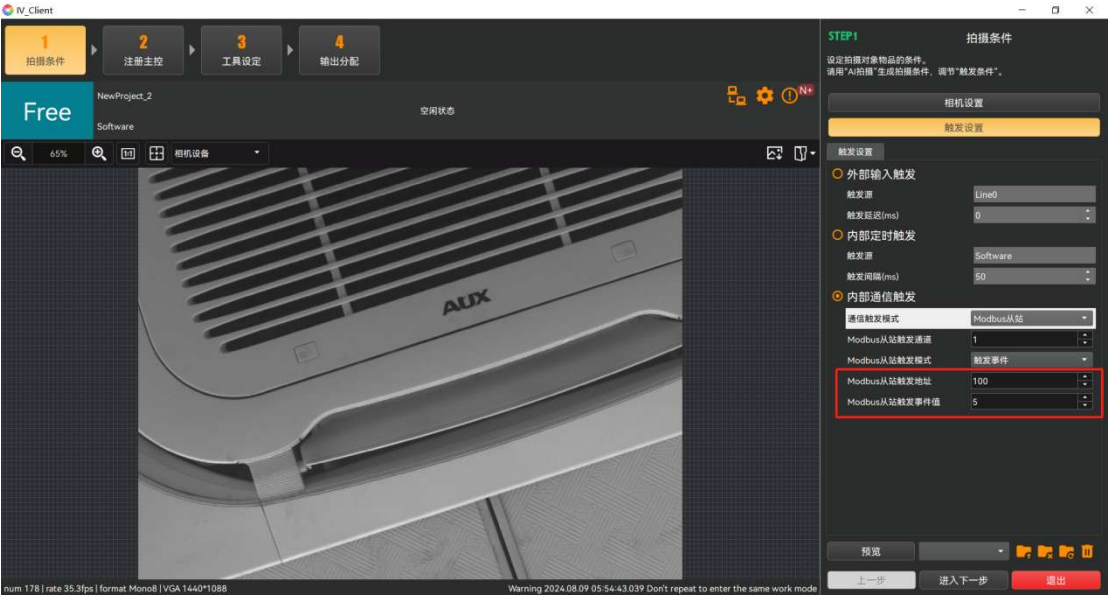

⑥ Modbus 主站:通过在对应的地址里写入触发值,进行相机触发。

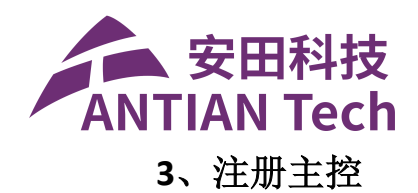

触发设置完成后,点击下一步,进入到注册主控界面。注册主控界面可将当前的标准 LIVE 图像设置为基准图,先点击预览,查看当前的图像,再点击注册 LIVE 图像,然后点击注册,即可将当前的图像设置为基准图。如图 2-7、图 2-8 所示。

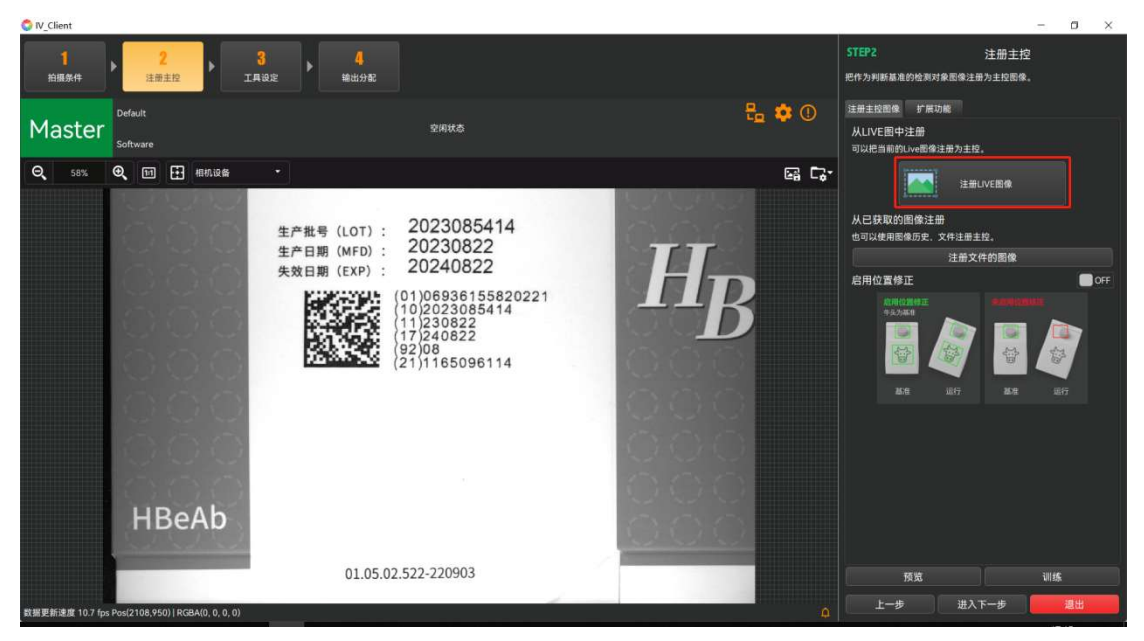

图 2-7

注册主控 1 拍摄条件 <mark>3</mark> 工具设定 4 输出分配 把作为判断基准的检测对象图像注册为主控图像 注册主控图像 扩展功能 ta 🕸 🛈 Master 空闲状态 从LIVE图中注册 可以把当前的 well像注册为丰均 ◎注册基准图 × 🔍 🖽 🖽 相机设备 Θ, C.,-当前其注意 10.40.4610.0 注册LIVE图像 100 B 从已获取的图像注册 生产批号 也可以使用国像历史、文件注册主控。 生产日期 202308541 #POB (WTE : 202308522 #RHB (WTE : 20230822 20240822 注册文件的图像 HB 失效日期 启用位置修正 OF 关闭 注册 **HBeAb** 01.05.02.522-220903 进入下一步 据更新速度 10.7 fps Pos(2157,541) | RGBA(0, 0, 0, 0

点击注册后, 左侧会将当前图像设置为基准图。

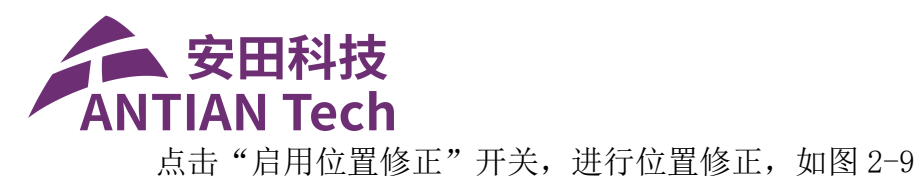

注册主控 <mark>4</mark> 输出分配 把作为判断基 + 10 m A 注册主投图像 **\$** ① 从LIVE图中注册 Q 🔍 🖽 🕂 881.26 G C.-从已获取的图像注册 2023085414 生产批号(LOT): 20230822 20240822 生产日期 (MFD): 失效日期 (EXP) : 启用位置修正 (01)06936155820221 (10)2023085414 (11)230822 (17)240822 (92)08 (21)1165096114 方法选择 15.05021 10.5620 HBeAb 01.05.02.522-220903

图 2-9

设置搜索区域,点击绘制搜索区域的方框根据下方提示对搜索区域进行绘制, 搜索区域绘制出来的方框颜色为蓝色;

设置模板区域,点击绘制模板区域的方框根据下方提示对模板区域进行绘制,模板区域绘制出来的方框颜色为绿色,绘制完成后,点击训练,即可完成对产品进行定位。如图 2-10

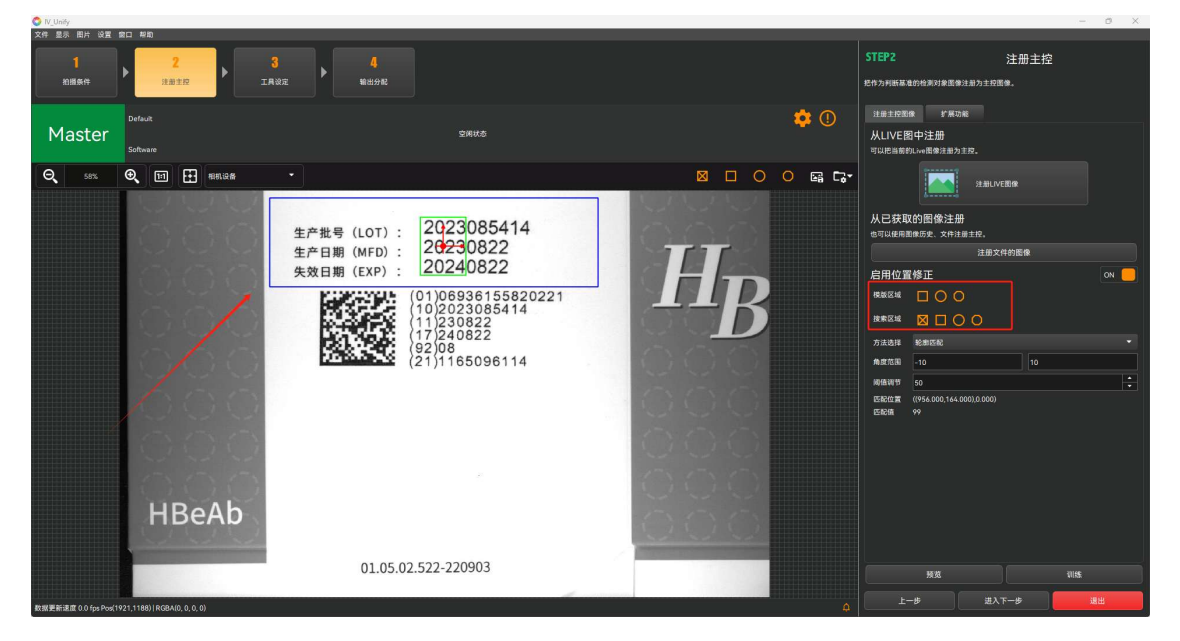

图 2-10

根据产品特征角度的偏移范围和一致性情况,可选择不同的补正方法(常用

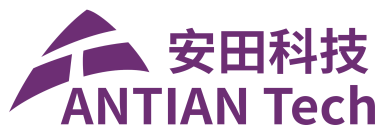

轮廓匹配),及对位置补正的匹配值以及角度范围进行修改,如下图 2-11。

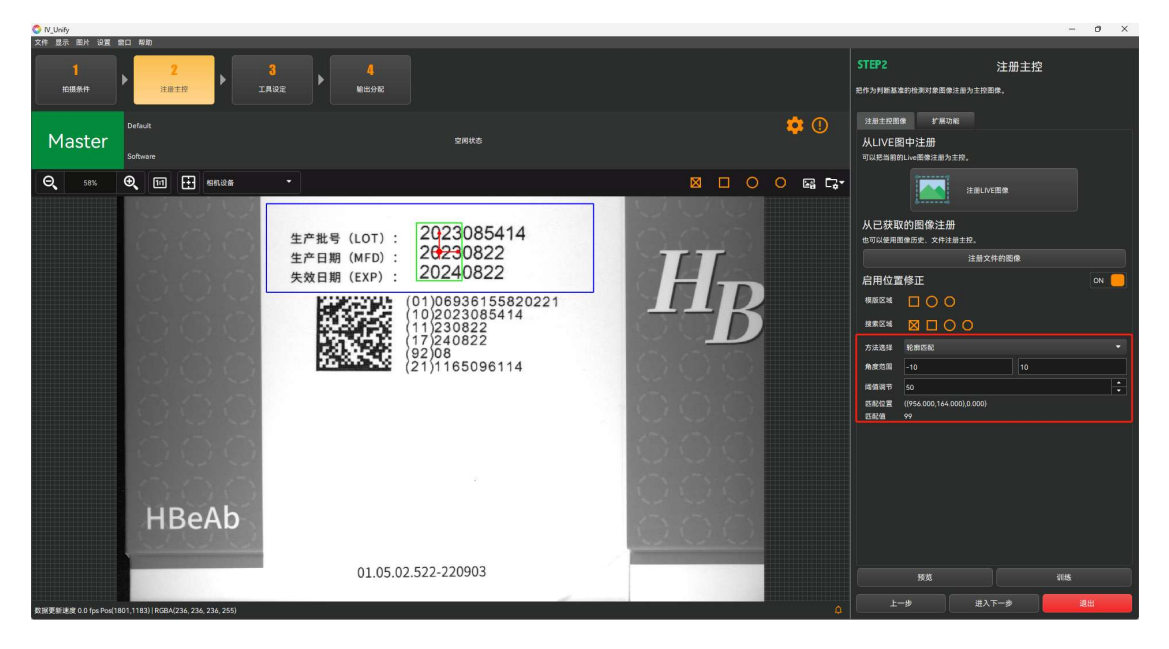

### 4、算法设置

(1) 高速 OCR

a、定位完成后,添加高速 OCR 算法,对字符进行识别检测,点击追加工具, 找到深度学习---高速 OCR,点击确定,进入高速 OCR 设置界面,图 2-10 所示。

| OTV_Client                           |                  |                                                               |        |        |            |    |                                    |                      | - a ×                     |
|--------------------------------------|------------------|---------------------------------------------------------------|--------|--------|------------|----|------------------------------------|----------------------|---------------------------|
| 1<br>拍摄条件<br>注册3                     | 11 A LAUE        | <b>4</b><br>第出分配                                              |        |        |            |    | STEP3<br>设定判断使用的工具。<br>请单击"追加工具"按钮 | 工具设定<br>或选择工具后单击"编辑" | 按钮. 🔓                     |
| Master <sup>二维码字符读</sup><br>Software | 取<br>田 医像任务 ◆    | <ul> <li>SelectAlgorithm</li> <li>該該</li> <li>几何支援</li> </ul> |        |        | ^          |    | +<br>追加工具<br>10条任务                 | nia gu               | OK                        |
|                                      | 生产批号             | 定位<br>特征提取 深度分类器                                              | 深度匹配   | 深度目标检測 | 2000000000 |    | 运行计数:42                            |                      | 处理时间:11.0                 |
|                                      | 生产日期<br>失效日期     | 対量                                                            | Ì      |        | OK         | NG | E配定位1<br>运行计数:7                    |                      | OK<br><u></u><br>永理时间:2.2 |
| 2                                    |                  | 3D<br>深度学习<br>運輸                                              | 家庭实例分割 | 深度学习   | 高速OC       | CR |                                    |                      |                           |
| i i                                  | ŏŏ_              | 数据处理         深度像素分表           通讯            设备控制         OCR  | 边缐计算   | 实例检测   |            |    |                                    |                      |                           |
|                                      |                  | 高速OCR                                                         |        |        | ¥<br>€Nλ   |    |                                    |                      |                           |
| HB                                   | eAb              |                                                               |        |        | ŏŏč        |    |                                    |                      |                           |
|                                      |                  | 01.05.02.522-220903                                           |        | 1      |            |    | 触发一次                               | 运行一次                 | 运行测试                      |
| 数描更新速度 0.5 fps Pos(2125,407)         | RGBA(0, 0, 0, 0) |                                                               |        | -      | -          |    | 上一步                                | 进入下一步                | 過出                        |

b、在该界面下,先关联输入图片,再关联匹配定位,如下图所示。

图 2-10

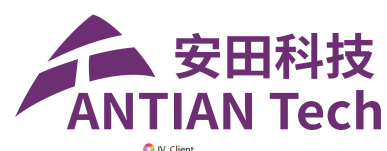

| O IV_Client |                                     |                                                                                                    |         |                                                                                                    |                                                                   | - a ×  |
|-------------|-------------------------------------|----------------------------------------------------------------------------------------------------|---------|----------------------------------------------------------------------------------------------------|-------------------------------------------------------------------|--------|
| 1<br>拍摄条件   | ▶ <mark>2</mark> ▶ 3<br>注册主控 ▶ 工具设定 | е<br>• • • • • • • • • • • • • • • • • • •                                                                                                     |         | STEP3<br>会社                                                                                           | 工具设定                                                              | 确认     |
| Master      | 二维码字符读取<br>Software                 | 空周状态                                                                                                    | ե 🌣 🛈   | 1.检测位置                                                                                                | ▶ 2.参数设置                                                          | 3.判断规则 |
| Q 58%       |                                     | 生产批号 (LOT): 2023085414<br>生产日期 (MFD): 20230822<br>失效日期 (EXP): 20240822<br>(1)(2)(2)(2)(3)(6)(6)(5)(5)(2)(2)(2)(1)(1)(1)(2)(2)(3)(5)(2)(1)(1)(1)(1)(1)(1)(1)(1)(1)(1)(1)(1)(1) | HB<br>B | 前後子(4)<br>(約入照)子<br>(5記)<br>(5記)<br>(1)<br>(1)<br>(1)<br>(1)<br>(1)<br>(1)<br>(1)<br>(1)<br>(1)<br>(1 | BIG 45 EP4<br>EREC 1 ERC B<br>NULL<br>WILL<br>EXAMPLE<br>COK INGO |        |
|             | HBeAb                               |                                                                                                    | 000     | 🚾 画面设定                                                                                                |                                                                   |        |
|             |                                     | 01.05.02.522-220903                                                                                                    |         | 运行 触发一次                                                                                               | 训练<br>运行一次                                                        | 完成     |
| 教育事業主要のなら、  |                                     |                                                                                                    |         | 上一步                                                                                                   | 进入下一步                                                             | 退出     |

c、绘制检测区域,字符识别的检测区域绘制需要使用带方向的检测框,调整 检测框的大小,直到识别出正确的字符,点击训练,即可将该字符设置为检测规 则。

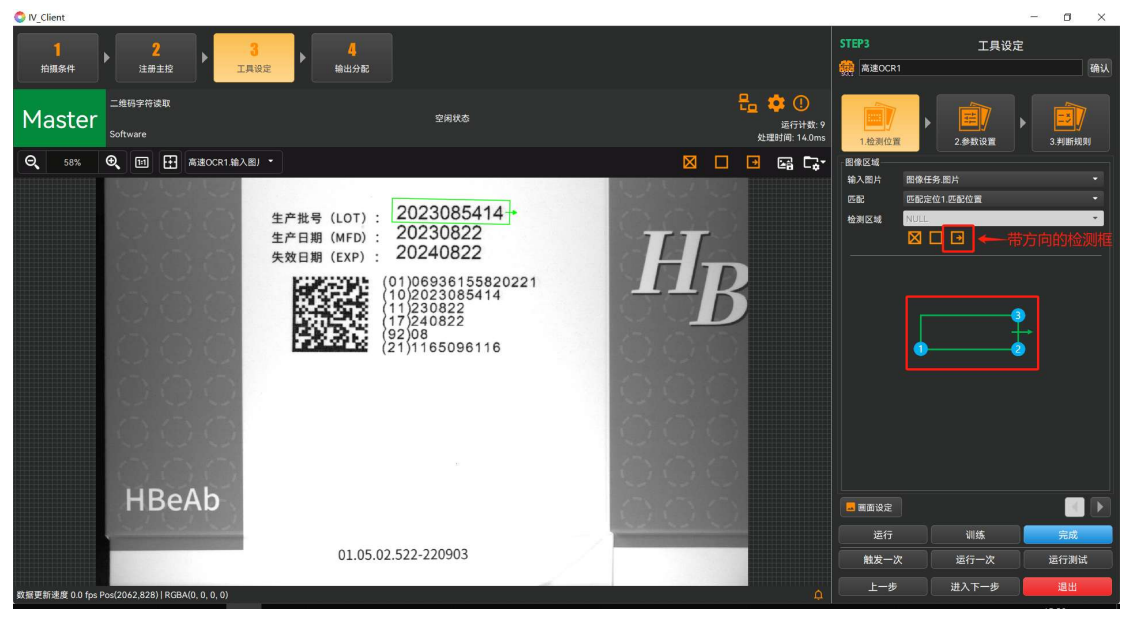

d、通过参数设置可以设置检测方法、字符过滤、字体、以及符号识别。如下 图。

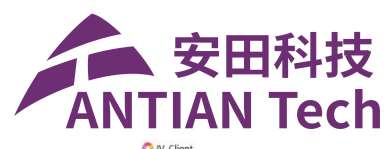

| - n_enem       |                     |                                                      |                                                                                    |   |                                                                |                          |                    |               |
|----------------|---------------------|------------------------------------------------------|------------------------------------------------------------------------------------|---|----------------------------------------------------------------|--------------------------|--------------------|---------------|
| 1<br>拍摄条件      | ▶ 2<br>注册主記 ▶ 1R    | 4<br>限定<br>输出分配                                      |                                                                                    |   |                                                                | STEP3<br>前達OCR1          | 工具设定               | 确认            |
| Master         | 二维码字符读取<br>Software |                                                      | 空闲状态                                                                               |   | <mark>それの ゆう しの こう こう こう こう こう こう こう こう こう こう こう こう こう </mark> | 1.检测位置                   | 2.参数设置             | 3.#18668.001  |
| <b>Q</b> 58%   |                     | 1) •<br>生产批号 (LOT) :<br>生产日期 (MFD) :<br>失效日期 (EXP) : | 2023085414<br>2023085414<br>20230822<br>20240822                                   |   |                                                                | 参数<br>检测方法<br>字符过速<br>字体 | 识别<br>学符过滤<br>英文数学 | •<br>•<br>Off |
|                |                     |                                                      | 1)0093013320221<br>1)2023085414<br>1)230822<br>17)240822<br>22)08<br>21)1165096116 | 1 | 5                                                              |                          |                    |               |
|                | HBeAb               |                                                      |                                                                                    |   |                                                                | - 画畫设定                   |                    | < )           |
|                |                     | 01.05.02                                             | .522-220903                                                                        |   |                                                                | 运行 触发一次                  | 训练<br>运行一次         | 完成            |
| 教授 画を連邦 06 fee | D                   | 200                                                  |                                                                                    |   | _                                                              | 上一步                      | 进入下一步              | 退出            |

 检测方法:第一种是识别,识别只能框一行读取一行。第二种是检测-识别,将检测区域内的所有字符进行识别读取。如下图所示。

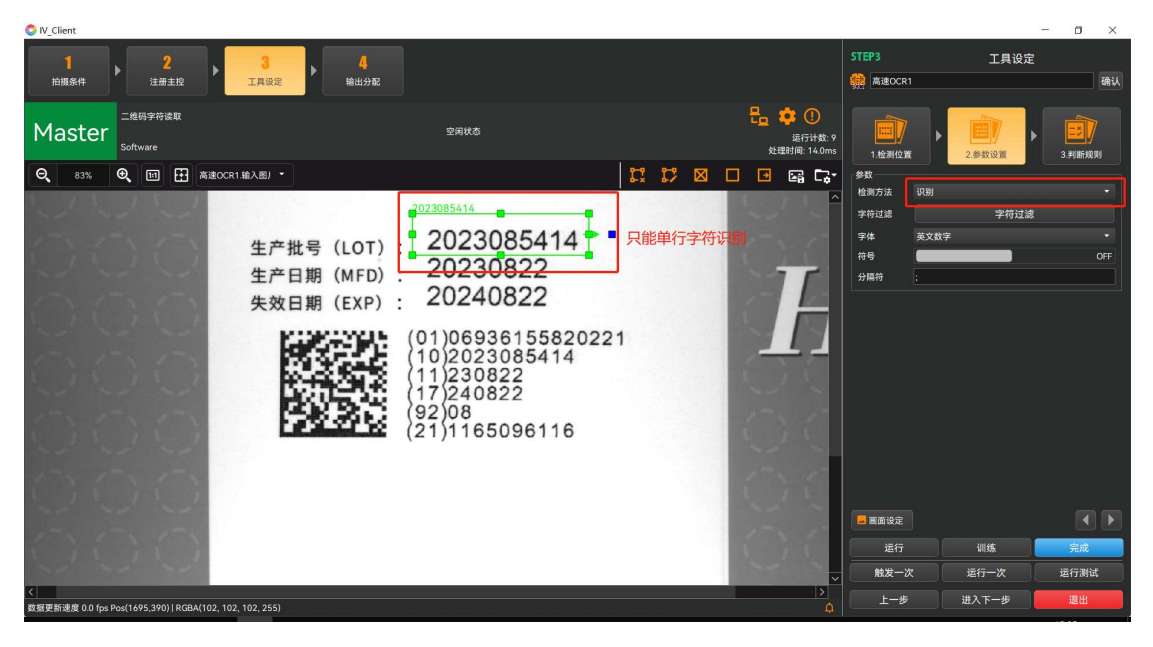

第一种

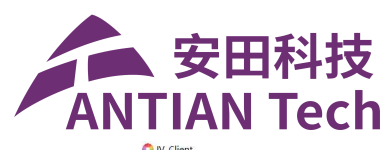

| V IV_CHEIR                                      |                             |          |                                  |                |              | <b>D</b> 71 |
|-------------------------------------------------|-----------------------------|----------|----------------------------------|----------------|--------------|-------------|
| 1<br>拍摄条件<br>注册主控                               | 3<br>工具设定<br>第出分配           |          |                                  | STEP3          | 工具设定         | 确认          |
| Master 二维码字符读取<br>Software                      | 空间状态                        |          | □ 🔹 ①<br>运行计数: 6<br>处理时间: 47.0ms | 1.检测位置         | 2.参数设置       | 3判断规则       |
| Q, 83% Q, Ⅲ ∰ ≋i±0                              | CR1.输入图) *                  |          | • • •                            | 参数             |              |             |
|                                                 |                             |          | ^                                | 检测万法 检<br>字符讨读 | 词-识别<br>字符计读 |             |
|                                                 | 2023085414                  | 414      |                                  | 字体 英           | 文数字          |             |
|                                                 | 生产批号(LOT): 2023000          |          |                                  | 符号             |              |             |
| ~ ~ ~ ~                                         | 生产日期 (MFD): <u>202308</u> 2 | 2        | 17                               | 分隔符 ;          |              |             |
| (T) (T) (T)                                     | 失效日期 (EXP): 2024082         | 2        |                                  |                |              |             |
| and had had                                     | K: K-ML (01)069361          | 55820221 |                                  |                |              |             |
| EN EN EN                                        | (10)202308                  | 5414     |                                  |                |              |             |
| 111111                                          |                             |          | 12                               |                |              |             |
| 1- 1- 1-                                        | (92)08                      |          | -                                |                |              |             |
| ( ) ( ) ( )                                     | (21)116509                  | 6116     | 19                               |                |              |             |
|                                                 |                             |          |                                  |                |              |             |
| ()()()                                          |                             |          |                                  |                |              |             |
| and and and                                     |                             |          |                                  | 🔜 画面设定         |              |             |
| 515151                                          |                             |          |                                  | 运行             | ·<br>训练      | 完成          |
| and and and                                     |                             |          |                                  | 触发一次           | 运行一次         | 运行测试        |
| く<br>数据更新連度 0.0 foe Dog(1527 738)   DGBA(127 1  | 27 127 255)                 |          | >                                | 上一步            | 进入下一步        | 退出          |
| scarscarage 0.0 (partos(1527,750) [ KOBA(127, 1 | E. 11, 12, 120              |          |                                  |                |              |             |

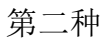

② 字符过滤:通过设置字符过滤,可以对每个识别出来的字符类型进行设置,防止在字符识别的过程中出现字符类型混淆导致字符识别错误。如下图所示,需要先将启用字符校验功能打开,设置识别字符的个数,再设置字符类型处设置每个字符的类型,最后点击完成即可。

| OIV_Client                                    |                                                                                          |                                                                                                    |               |                                  | -          | - 10 ×        |
|-----------------------------------------------|------------------------------------------------------------------------------------------|----------------------------------------------------------------------------------------------------|---------------|----------------------------------|------------|---------------|
| 1<br>拍摄条件<br>注册主控                             | 3<br>工具设定 ▶ 4<br>输出分配                                                                    |                                                                                                    |               | STEP3                            | 工具设定       | 确认            |
| Master <sup>二進码字符读取</sup><br>Software         | 空闲伏衣                                                                                     |                                                                                                    | <mark></mark> | 1.检测位置                           | 2参数设置      | 3. #UMFA00.9U |
| Q 83% Q 10 H Mat                              | KR1編入回)・<br>2023085414<br>生产批号(LOT):<br>2023085414                                       | ा ए ⊠<br>3085414                                                                                   |               | 参数<br>检测方法 识别<br>字符过滤<br>字体 英文数字 | 字符过滤       | •<br>•<br>OFF |
|                                               | 生产日期 (MFD) : 20<br>失效日期 (EXP) : 20<br>(01)0<br>(10)2<br>(11)2<br>(17)2<br>(92)0<br>(21)1 | 2711128<br>27月<br>11<br>2月<br>2月<br>2月<br>2月<br>2月<br>2月<br>2月<br>2月<br>2月<br>2月<br>2月<br>2月<br>2月 | : Ωα<br>      | ×<br>空格 自定义<br>取 取               |            |               |
| 1-1 1-1 1-1                                   |                                                                                          |                                                                                                    |               |                                  |            |               |
| had had had                                   |                                                                                          |                                                                                                    |               | 完成。                              | 训练<br>运行一次 | 元成 运行测试       |
| <<br>数据更新速度 0.0 fps Pos(1611,552)   RGBA(114, | 114, 114, 255)                                                                           |                                                                                                    | 4             | 上一步                              | 进入下一步      | 退出            |

③ 字体:可以设置需要识别的字符的字体。如下图。

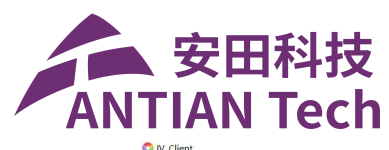

| · · · - · · · · · · · · · · · · · · · · |                            |                                                                                                    |                                       |                                        |                                                                 |         |
|-----------------------------------------|----------------------------|----------------------------------------------------------------------------------------------------|---------------------------------------|----------------------------------------|-----------------------------------------------------------------|---------|
| <mark>1</mark><br>拍摄条件                  | ▶ <mark>2</mark><br>注册主控   | 3<br>工具设定<br>第出分配                                                                                                    |                                       | STEP3                                  | 工具设定                                                            | 确认      |
| Master                                  | 二维码字符读取<br>Software        | 空间状态                                                                                                    | 日日日日日日日日日日日日日日日日日日日日日日日日日日日日日日日日日日日日日 | 1.检测位置                                 | 2.参数设置                                                          | 2.#U断规则 |
| Q 58%                                   |                            | 生产批号 (LOT) : 2023085414<br>生产日期 (MFD) : 20230822<br>失效日期 (EXP) : 20240822<br>(01)06936155820221<br>(1)2233085414<br>(1)2233085414<br>(1)2233085414<br>(1)223805414<br>(1)2238055414<br>(1)2238055414<br>(1)2238055414<br>(1)238652<br>(1)28652<br>(1)2 |                                       | 参数<br>地局万法<br>字符记録<br>ぞ体<br>分場符<br>分場符 | 以助<br>学符过途<br>表文故字<br>无<br>无<br>来及文大学<br>平英文(点序-周)<br>中美文(点序-司) |         |
|                                         | нвеар                      |                                                                                                    | 000                                   | ■ 画面设定<br>运行                           | 训练                                                              |         |
|                                         |                            | 01.05.02.522-220903                                                                                                    |                                       | 触发一次                                   | 运行一次                                                            | 运行测试    |
| 数据更新速度 0.0 for                          | Pos(1989.883)   RGBA(0000) |                                                                                                    | A                                     | 上一步                                    | 进入下一步                                                           | 退出      |

e、通过判断规则设置不同的判断方式。如下图。

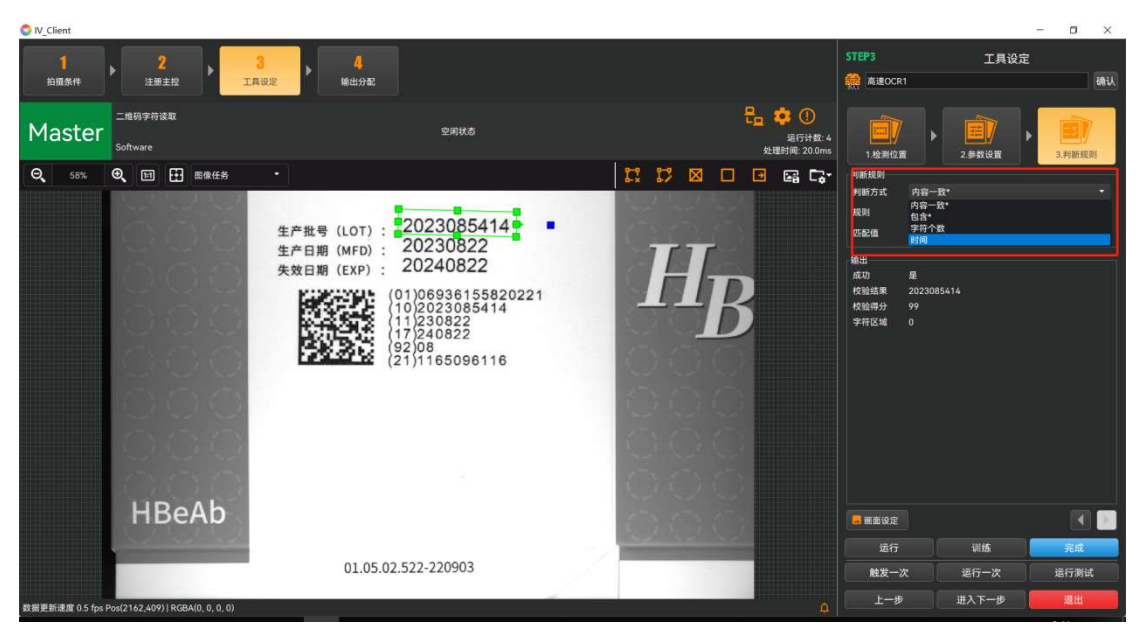

① 内容一致:即识别的内容需要与规则一致即可。

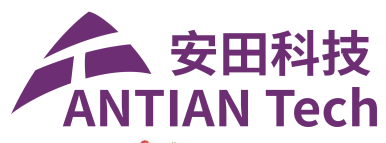

| O IV_Client                                                                                          |                                                         |      |                                                                                    |                     | - a ×  |
|----------------------------------------------------------------------------------------------------|---------------------------------------------------------|------|------------------------------------------------------------------------------------|---------------------|--------|
| 1                                                                                                    |                                                         |      | STEP3                                                                              | 工具设定                | 确认     |
| Master <sup>二线码字符该取</sup><br>Software                                                                | 空闲状态                                                    |      | 1.检测位置                                                                             | 2参数设置               | 3.判断规则 |
| Q 17% Q Ⅲ Ⅲ Ⅲ 1 202400<br>(01)06936<br>(10)20230<br>(11)23082<br>(17)24082<br>2(1992)08<br>(21)11650 | 722<br>155820221<br>85414<br>2<br>2<br>96116 → 内容需要 - 3 |      | 判断规则<br>判断方式 內容<br>规则 (21)1<br>不配值<br>地址<br>成功 是<br>校验研》 (21)1<br>校验研》 2<br>文符区域 1 | 8:<br>186096116<br> | - 60   |
|                                                                                                    |                                                         | 1- 1 | 💶 画面设定                                                                             |                     |        |
|                                                                                                    |                                                         |      | 运行                                                                                 | 训练                  | 完成     |
|                                                                                                    |                                                         |      | 触发一次                                                                               | 运行一次                | 运行测试   |
| <<br>数据更新速度 0.0 fps Pos(1696,521)   RGBA(103, 103, 103, 255)                                         |                                                         | ¢    | 上一步                                                                                | 进入下一步               | 退出     |

② 包含:只需要识别的内容中包含规则中的某个字符即可。

| O IV_Client                                                                                                    |                        |                                      |                 | -      | o ×    |
|----------------------------------------------------------------------------------------------------|------------------------|--------------------------------------|-----------------|--------|--------|
| 1                                                                                                    | <mark>4</mark><br>输出分配 |                                      | STEP3<br>意建OCR1 | 工具设定   | 确认     |
| Master <sup>二维码字符读取</sup><br>Software                                                                                                    | 空闲状态                   | 日日日日日日日日日日日日日日日日日日日日日日日日日日日日日日日日日日日日 | 1.检测位置          | 2.参数设置 | 3.判断规则 |
| Q 117% Q 回 田 E&###<br>大双日期(EXP): 202<br>(01)069<br>(10)202<br>(11)230<br>(17)240<br>(21)110<br>(21)110</td><td>936155820221<br>23085414<br>0822<br>0822<br>0822<br>085096116 ,<br>识别的字<br>所以为N</td><td>○ C C C C C C C C C C C C C C C C C C C</td><td>判断規則  判断方式 自念*  自念学術 8  学校設置  (2)111-6  (2)11-6  (2)11-6  (2)11-6  (2)11-6  (2)11-6  (2)11-6  (2)11-6  (2)11-6  (2)11-6  (2)11-6  (2)11-6  (2)11-6  (2)11-6  (2)11-6  (2)11-6  (2)11-6  (2)11-6  (2)11-6  (2)11-6  (2)11-6  (2)11-6  (2)11-6  (2)11-6  (2)11-6  (2)11-6  (2)11-6  (2)11-6  (2)11-6  (2)11-6  (2)11-6  (2)11-6  (2)11-6  (2)11-6  (2)11-6  (2)11-6  (2)11-6  (2)11-6  (2)11-6  (2)11-6  (2)11-6  (2)11-6  (2)11-6  (2)11-6  (2)11-6  (2)11-6  (2)11-6  (2)11-6  (2)11-6  (2)11-6  (2)11-6  (2)11-6  (2)11-6  (2)11-6  (2)11-6  (2)11-6  (2)11-6  (2)11-6  (2)11-6  (2)11-6  (2)11-6  (2)11-6  (2)11-6  (2)11-6  (2)11-6  (2)11-6  (2)11-6  (2)11-6  (2)11-6  (2)11-6  (2)11-6  (2)11-6  (2)11-6  (2)11-6  (2)11-6  (2)11-6  (2)11-6  (2)11-6  (2)11-6  (2)11-6  (2)11-6  (2)11-6  (2)11-6  (2)11-6  (2)11-6  (2)11-6  (2)11-6  (2)11-6  (2)11-6  (2)11-6  (2)11-6  (2)11-6  (2)11-6  (2)11-6  (2)11-6  (2)11-6  (2)11-6  (2)11-6  (2)11-6  (2)11-6  (2)11-6  (2)11-6  (2)11-6  (2)11-6  (2)11-6  (2)11-6  (2)11-6  (2)11-6  (2)11-6  (2)11-6  (2)11-6  (2)11-6  (2)11-6  (2)11-6  (2)11-6  (2)11-6  (2)11-6  (2)11-6  (2)11-6  (2)11-6  (2)11-6  (2)11-6  (2)11-6  (2)11-6  (2)11-6  (2)11-6  (2)11-6  (2)11-6  (2)11-6  (2)11-6  (2)11-6  (2)11-6  (2)11-6  (2)11-6  (2)11-6  (2)11-6  (2)11-6  (2)11-6  (2)11-6  (2)11-6  (2)11-6  (2)11-6  (2)11-6  (2)11-6  (2)11-6  (2)11-6  (2)11-6  (2)11-6  (2)11-6  (2)11-6  (2)11-6  (2)11-6  (2)11-6  (2)11-6  (2)11-6  (2)11-6  (2)11-6  (2)11-6  (2)11-6  (2)11-6  (2)11-6  (2)11-6  (2)11-6  (2)11-6  (2)11-6  (2)11-6  (2)11-6  (2)11-6  (2)11-6  (2)11-6  (2)11-6  (2)11-6  (2)11-6  (2)11-6  (2)11-6  (2)11-6  (2)11-6  (2)11-6  (2)11-6  (2)11-6  (2)11-6  (2)11-6  (2)11-6  (2)11-6  (2)11-6  (2)11-6  (2)11-6  (2)11-6  (2)11-6  (2)11-6  (2)11-6  (2)11-6  (2)11-6  (2)11-6  (2)11-6  (2)11-6  (2)11-6  (2)11-6  (2)11-6  (2)11-6  (2)11-6  (2)11-6  (2)11-6  (2)11-6  (2)11-6  (2)11-6  (2)11-6  (2)11-6  (2)11-6  (2)11-6  (2)11-6  (2)11-6  (2)11-6  (2)11-6  (2)11-6  (2)11-6  (2)11-6  (2)11-6  (2)11-6  (2)11-6  (2)11-6  (2)11-6  (2)11-6  (2)11</td><td>5096116</td><td>- 60 :</td></tr><tr><td></td><td></td><td>111</td><td>运行</td><td>训练</td><td>完成</td></tr><tr><td><<br>数据更新速度 0.0 fps Pos(1695,805)   RGBA(114, 114, 114, 255)</td><td></td><td>×</td><td>上一步</td><td>进入下一步</td><td>退出</td></tr></tbody></table> |                        |                                      |                 |        |        |

#### ③ 字符个数:只需要识别出来的字符个数在设定的规则范围内即可。

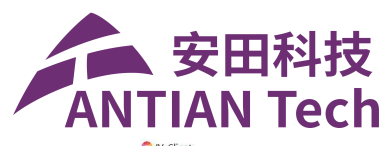

| <b>⊘</b> iv_client                                      |                        |     |                                |         |                    |
|---------------------------------------------------------|------------------------|-----|--------------------------------|---------|--------------------|
| 1<br>拍欄条件 > 2<br>注册主校 > 3<br>工具设定 > 4<br>编出分配           |                        |     | STEP3<br>《魏 高速OCR1             | 工具设定    | 确认                 |
| Master 二维码字符读取<br>Software                              | 空闲状态                   |     | 1.检测位置                         | 2.参数设置  | <b>王</b><br>3.判断规则 |
| Q 117% Q 回 ⊞ ■###\$<br>大奴日期(EXP): ∠02-7007              | -2                     |     | 判断规则<br>判断方式 字符行<br>字符数量 10-15 | 个数<br>5 | -                  |
| (01)069361<br>(10)202308<br>(11)230822<br>(17)240822    | 55820221<br>5414       | -   | 些配值                            | (0      | 60                 |
| (21)116509                                              | 6116 · 识别的字符个数在规则设置范围内 | 00  |                                |         |                    |
|                                                         |                        | 1-1 | - 画面设定                         |         |                    |
|                                                         |                        |     | 运行                             | 训练      | 完成                 |
|                                                         |                        | ×   | 上一步                            | 进入下一步   | 退出                 |
| 软瘤更新能度 0.0 Ips P0s(1253,804)   RGBA(255, 255, 255, 255) |                        |     |                                |         |                    |

④ 时间:只用来识别时间日期,判断方式与系统的时间进行比对。

| O IV_Client    |                                  |                                                                                                    |                |                                                                                                    | - a ×                         |
|----------------|----------------------------------|----------------------------------------------------------------------------------------------------|----------------|----------------------------------------------------------------------------------------------------|-------------------------------|
| 1              | 2                                | 3 4                                                                                                    |                | STEP3                                                                                                    | 工具设定                          |
| 拍摄条件           | 注册主控                             | 具設定 ・ ・ ・ ・ ・ ・ ・ ・ ・ ・ ・ ・ ・ ・ ・ ・ ・ ・ ・                                                                                                    |                | 会議 高速OCR1                                                                                                    | 确认                            |
| Master         | 二维码字符读取<br>Software              | 空间状态                                                                                                    | <mark> </mark> | 1.检测位置 2.参数                                                                                                    | ₩ 3.判断规则                      |
| Q 58%          |                                  | 生产批号 (LOT) : 2023085414<br>生产目期 (MPD) : 20230822<br>定20240822 *<br>(01)6936155820221<br>10/2033085414<br>10/2033085414<br>11/230822<br>(92)08<br>(21)1165096116 | HB             | Restar Bit     Plin 方式 目間     Flin 医抗症      Synymmad     Elide     Cool     Cool     C |                               |
|                |                                  | 01.05.02.522-220903                                                                                                    |                | 运行 训<br>1<br>触发一次 运行-                                                                                                    | 完成           一次         运行測试  |
| 数据更新速度 0.0 fps | Pos(2179,472)   RGBA(0, 0, 0, 0) |                                                                                                    | ۵              | 上一步 进入下                                                                                                    | 步 退出                          |
| i م 🖿          | == J 🧿 🗖 🗉                       | • 😭 🚾                                                                                                    | 地址             | v 🖸 🗚 🔨 🚺 💊 🥼                                                                                                    | ¢)) 🖙 🗘 16:01<br>2024/11/14 📮 |

(2) 读码

a、添加读码算法,对二维码、条码等常见码进行识别检测,点击追加工具, 找到读取器----读码,点击确定,进入读码设置界面。如图 2-11 所示。

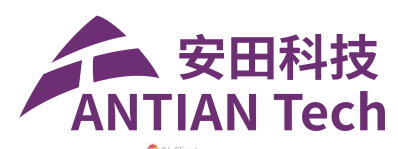

| O IV_Client     |                               |                                                                                                    |                              |        |              |               |                                                |                   | - a ×                        |
|-----------------|-------------------------------|----------------------------------------------------------------------------------------------------|------------------------------|--------|--------------|---------------|------------------------------------------------|-------------------|------------------------------|
| 1<br>拍摄条件       | ▶ <mark>2</mark><br>注册主校 ▶    | 3<br>工具设定 单 编出分配                                                                                                    |                              |        |              |               | STEP3<br>设定判断使用的工具。<br>请单击"追加工具"按钮,            | 工具设<br>或选择工具后单击"维 | 定<br>編 按钮。 🔓                 |
| Master<br>Q 58% | - 柏特学符速取<br>Software<br>②、 10 | <ul> <li>SalectAlgorithm</li> <li>近成</li> <li>九何支後</li> <li>定位</li> <li>转径現取</li> <li>定位</li> <li>转径現取</li> <li>測量</li> <li>失效日期</li> <li>305</li> </ul> | ▶<br>→<br>分支器<br>1228<br>GGV |        |              | gt: 4<br>.0ms | +<br>進加工具<br>記念任务<br>运行计数42                    | sita              | REELES                       |
|                 |                               |                                                                                                    | 字符验证 7                       | 和補助のCV | <b>OK</b> 译码 |               | 產行计数4<br>运行计数4<br>校验结果2023085414<br>校验得分-99.75 |                   | <mark>OK</mark><br>处理时间 20.3 |
| 数械單新速度 0.5 fps  | HBeAb                         | 01.05.02.522                                                                                                    | 2-220903                     | 2      |              | 4             | 触发一次<br>上一步                                    | 运行一次<br>进入下一步     | 递行测试<br>湿出                   |

图 2-11

b、在该界面下,先关联输入图片,再关联匹配定位,如下图。

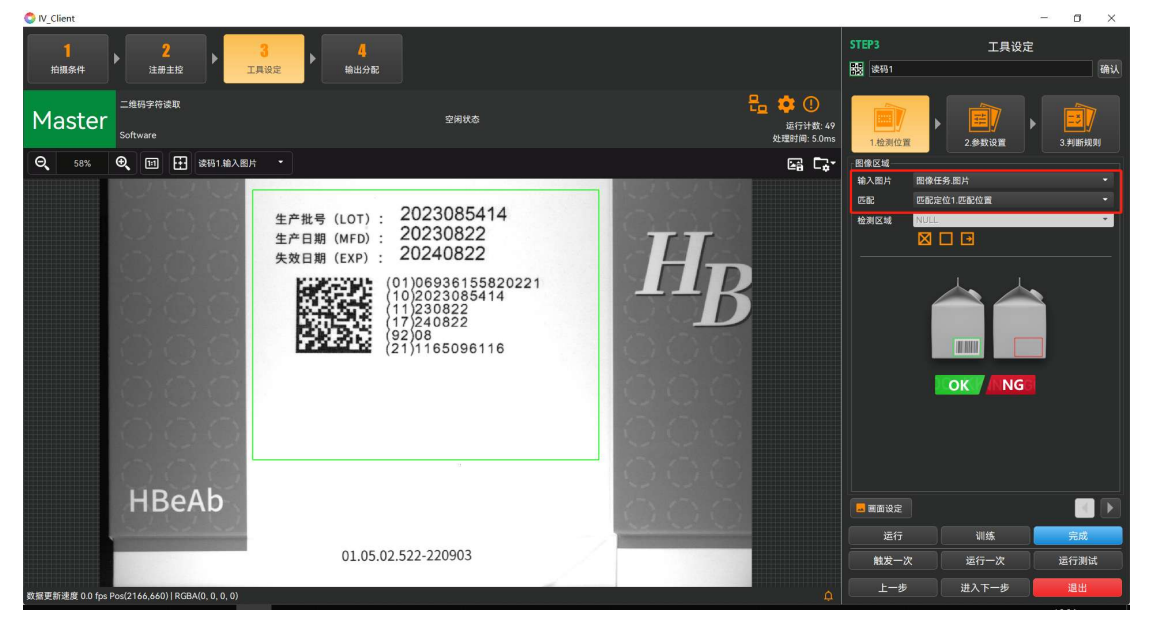

c、绘制检测区域,检测区域绘制需要使用带方向的检测框。如下图。

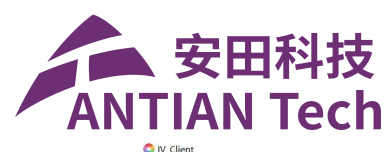

| 1<br>拍摄条件      | ▶ <mark>2</mark><br>注册主控 ▶ 工   | 3 <mark>4</mark><br>яке ⊨ шиле                                                                                                    |                                                               | STEP3<br>認 读码1                 | 工具设定                                                  | 确认         |
|----------------|--------------------------------|----------------------------------------------------------------------------------------------------|---------------------------------------------------------------|--------------------------------|-------------------------------------------------------|------------|
| Master         | 二维码字符读取<br>Software            | 空间状态                                                                                                    | こ こ こ こ こ こ こ こ こ こ に て い た い い い い い い い い い い い い い い い い い | 1.检测位置                         | 2.参数设置                                                | 3.判断规则     |
| Q 58%          |                                | 生产批号 (LOT): 2023085414<br>生产日期 (MFD): 20230822<br>失效日期 (EXP): 20240822<br>(1)203085414<br>(1)203085414<br>(1)203085414<br>(1)203085414<br>(1)2030824<br>(1)2040822<br>(92)08<br>(21)1165096116 |                                                               | 密修区域<br>線入照片<br>匹配<br>检測区域<br> | R@任务服片<br>回起注位1 GK位置<br>VICL<br>図□□<br>(<br>2<br>公制提示 |            |
|                | HBeAb                          |                                                                                                    | 000                                                           | 💶 画面设定                         |                                                       |            |
|                |                                | 01.05.02.522-220903                                                                                                    |                                                               | 运行<br>触发一次                     | 训练 运行一次                                               | 完成<br>运行测试 |
| 数据更新速度 0.0 fos | Pos(2032 1181)   RGBA(0 0 0 0) |                                                                                                    |                                                               | 上一步                            | 进入下一步                                                 | 退出         |

d、再点击参数设置,设置读码的类型,如下图。

| OIV_Client     |                                    |                                                                                                    |                                   |                           |                                             | - a ×                                                                                                    |
|----------------|------------------------------------|----------------------------------------------------------------------------------------------------|-----------------------------------|---------------------------|---------------------------------------------|----------------------------------------------------------------------------------------------------|
| 1<br>拍摄条件      | ▶ <mark>2</mark><br>注册主控 ▶ 工       | 3<br>A设定 +                                                                                                    |                                   | STEP3<br>翻 读码1            | 工具设                                         | 定 确认                                                                                                    |
| Master         | 二维码字符读取<br>Software                | 空闲状态                                                                                                    | 日本 (1)<br>進行計載: 11<br>处理封问: 9.0ms | 1.检测位置                    | ▶ <b>(1)</b><br>2.参数设置                      | ▶ <u>■</u><br>3.判断规则                                                                                                    |
| Q 58%          |                                    | 生产批号 (LOT) : 2023085414<br>生产日期 (MFD) : 20230822<br>失效日期 (EXP) : 20240822<br>(01)06936155820221<br>(10)2033085414<br>(11)23085414<br>(11)220822<br>(92)08<br>(21)1165096116 | HB                                | ·读码类型<br>读码类型<br>尺轮度      | ) IIII 祭符) (()<br>) IIII 伊DF41745) (()<br>集 | С (рана)<br>С (рана)<br>С (рана))<br>С (рана))<br>С (рана)))<br>С (рана))<br>С (рана))<br>С (рана))<br>С (рана)))<br>С (рана)))<br>С (рана)))<br>С (рана)))<br>С (рана)))<br>С (рана)))<br>С (рана)))<br>С (рана)))<br>С (рана)))<br>С (рана))))<br>С (ра |
|                | НВЕАр                              |                                                                                                    | 000                               | <mark>国</mark> 画面设定<br>运行 | 训练                                          | <ul> <li>一</li> <li>元成</li> </ul>                                                                                                    |
| 数据更新速度 0.0 fps | Pos(1891,1147)   RGBA(214, 214, 21 | 01.05.02.522-220903                                                                                                    | ф.                                | 触发一次<br>上一步               | 运行一次<br>进入下一步                               | 运行测试<br>退出                                                                                                    |

(3) 高精度 OCV

a、添加高精度 OCV 算法,可以检测字符是否完成,如缺失、破损等情况,点击追加工具,找到读取器---高精度 OCV,点击确定,进入高精度 OCV 设置界面。如图 2-12 所示。

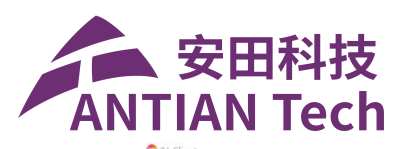

| O IV_Client                                                  |                                          | - a ×                                                     |
|--------------------------------------------------------------|------------------------------------------|-----------------------------------------------------------|
| 1<br>白碩条件 2 3 1 1 1 1 1 1 1 1 1 1 1 1 1 1 1 1 1 1            | <mark>4</mark><br>សំយោ <del>ន</del>      | STEP3 工具设定<br>设定判断使用的工具。<br>请单击"追加工具"按钮,或选择工具后单击"编辑"按钮。 🐂 |
| Master <sup>二编码字符读取</sup><br>Software                        | SelectAlgorithm                          |                                                           |
| Q, 117%, Q, Ⅲ ∰ E@#### •                                     | ляян 🛟 🔛 🛄 🖓<br>ай<br>нацах Энна ийн оса | 正行计数44         处理时间320                                    |
| 生产批号(LOT):                                                   |                                          | E截定位1         OK           运行计数2         处理时间-32          |
| 生产日期 (MFD):<br>失效日期 (EXP):                                   | 3D<br>薄度学习 高精度OCV<br>型編<br>電報総理          |                                                           |
|                                                              | #R<br>记录记录                               | 読録1                                                       |
|                                                              | 92)08<br>(21)1165096116                  |                                                           |
| く<br>教授支持連度 0.0 fps Pos(1571,122)   RGBA(110, 110, 110, 255) | P)<br>Q                                  | 触发一次 运行一次 运行测试<br>上一步 进入下一步 遵出                            |

图 2-12

b、在该界面下,先关联输入图片,再关联匹配定位。如下图。

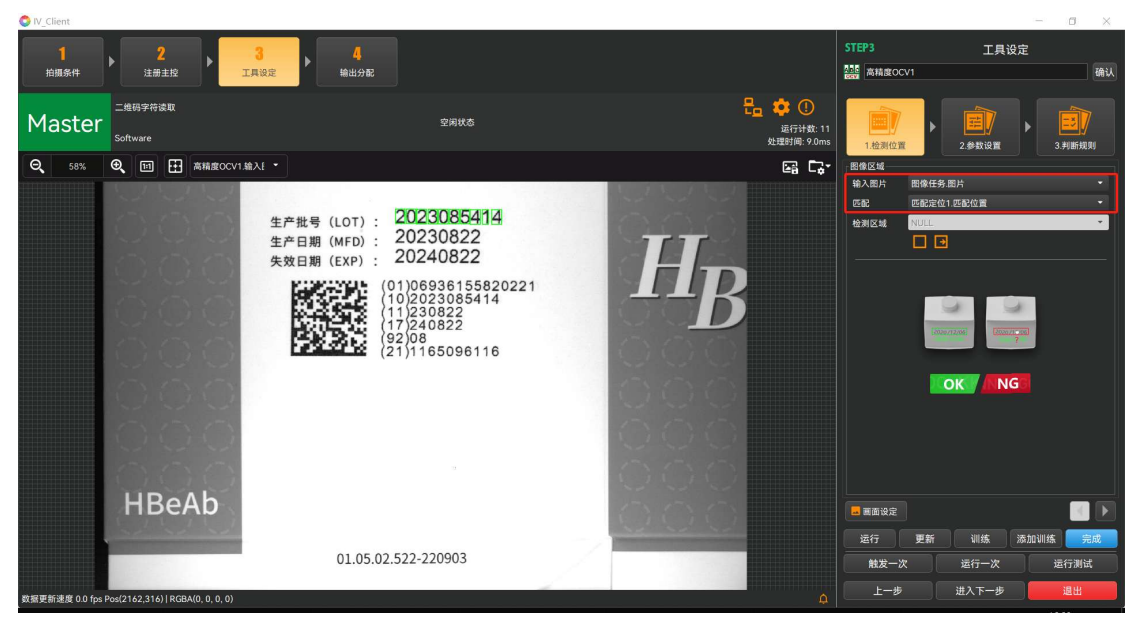

c、绘制检测区域,检测区域绘制需要使用带方向的检测框。如下图。

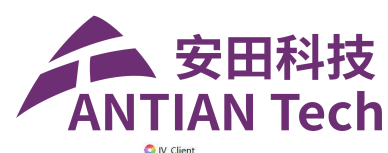

| <mark>1</mark><br>拍摄条件 | ▶ <mark>2</mark><br>注册主控    | 3<br>工具设定 4<br>输出分配                                                                                                    |        |                                  | STEP3                                                                                                    | 工具设              | 定确认                        |
|------------------------|-----------------------------|----------------------------------------------------------------------------------------------------|--------|----------------------------------|----------------------------------------------------------------------------------------------------|------------------|----------------------------|
| Master                 | 二维码字符读取<br>Software         | 空间状态                                                                                                    | 8      | 2 🌼 🕕<br>运行计数: 11<br>处理时间: 9.0ms | 1.检测位置                                                                                                    | 2.参数设置           | ▶ 3.判断规则                   |
| Q 58%                  |                             | 生产批号 (LOT) : 2023085414<br>生产日期 (MFD) : 2023085414<br>生产日期 (MFD) : 20230822<br>失效日期 (EXP) : 20240822<br>(01)06936155820<br>(10)2023085414<br>(11)230822<br>(92)08<br>(21)1165096116 | 221 HB | -<br>-<br>-                      | 발생 전 14<br>1 유 시 환 가 전 14<br>1 전 24<br>1 전 24<br>1 0<br>1 0<br>1<br>1<br>1<br>1<br>1<br>1<br>1<br>1<br>1<br>1<br>1<br>1<br>1 | A任务题片<br>法定创理数位置 | •                          |
|                        | HBeAb                       |                                                                                                    | 000    |                                  | - 画面设定                                                                                                    |                  |                            |
|                        |                             | 01.05.02.522-220903                                                                                                    |        |                                  | 运行 更<br>触发一次                                                                                                    | 新训练              | <sup>森加训练</sup> 完成<br>运行测试 |
| 教展電気速度00.6%            | Ber(2102 1081)   BCBA(0.0.0 | 0)                                                                                                    |        |                                  | 上一步                                                                                                    | 进入下一步            | 退出                         |

d、点击参数设置,可以设置 OCV 的灵敏度以及 OCV 阈值,如下图。

| O IV_Client    |                                  |                                                                               |                                                                                                    |               | ( <del></del> ) | o ×    |
|----------------|----------------------------------|-------------------------------------------------------------------------------|----------------------------------------------------------------------------------------------------|---------------|-----------------|--------|
| 1<br>拍摄条件      | ▶ <mark>2</mark><br>注册主控         | 3<br>工具设定<br>编出分配                                                             |                                                                                                    | STEP3         | 工具设定            | 确认     |
| Master         | 二维码字符读取<br>Software              | 空间状态                                                                          | <mark> </mark>                                                                                                    | 1.检测位置        | 2参数设置           | 2.判断规则 |
| Θ 58%          | ④ 11                             | ₩1.總入臣 *                                                                      | G C                                                                                                    | 参数            |                 |        |
|                | 1. 1. 1. 1. N                    |                                                                               | A                                                                                                    | 字符            |                 |        |
|                | 1-1 1-1 1-1                      | 生产批号 (LOT) · 2023085414                                                       | and the state of the state of t | 灵敏度           |                 |        |
|                | her har har                      | 生产日期 (MFD): 20230822                                                          | 7777                                                                                                    | OCV阈值         | 80              |        |
|                | COC                              | 失效日期 (EXP): 20240822                                                          |                                                                                                    | 训练方式          | 训练所有字符          | •      |
|                | HBeAb                            | (01)06936155820221<br>(1)2023085414<br>(1)2230822<br>(92)08<br>(21)1165096116 | <b>-</b> , <b>B</b>                                                                                                    | <b>##</b> #02 |                 |        |
|                | and and and                      |                                                                               |                                                                                                    | 运行更新          | 训练 添加训练         | 完成     |
|                |                                  | 01.05.02.522-220903                                                           |                                                                                                    | 触发一次          | 运行一次            | 运行测试   |
| 数据更新速度 0.0 fps | Pos(2061,531)   RGBA(0, 0, 0, 0) | )                                                                             |                                                                                                    | 上一步           | 进入下一步           | 退出     |
|                |                                  |                                                                               |                                                                                                    |               |                 |        |

① 灵敏度:高精度 OCV 的灵敏度,灵敏度越高,识别的越精确。

② OCV 阈值:即识别的字符的评分,评分设置越高,精度越高。可以点击 判断规则查看不同字符的评分,通过该评分去调整 OCV 的阈值。如下图。

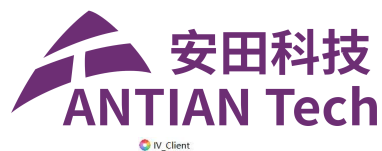

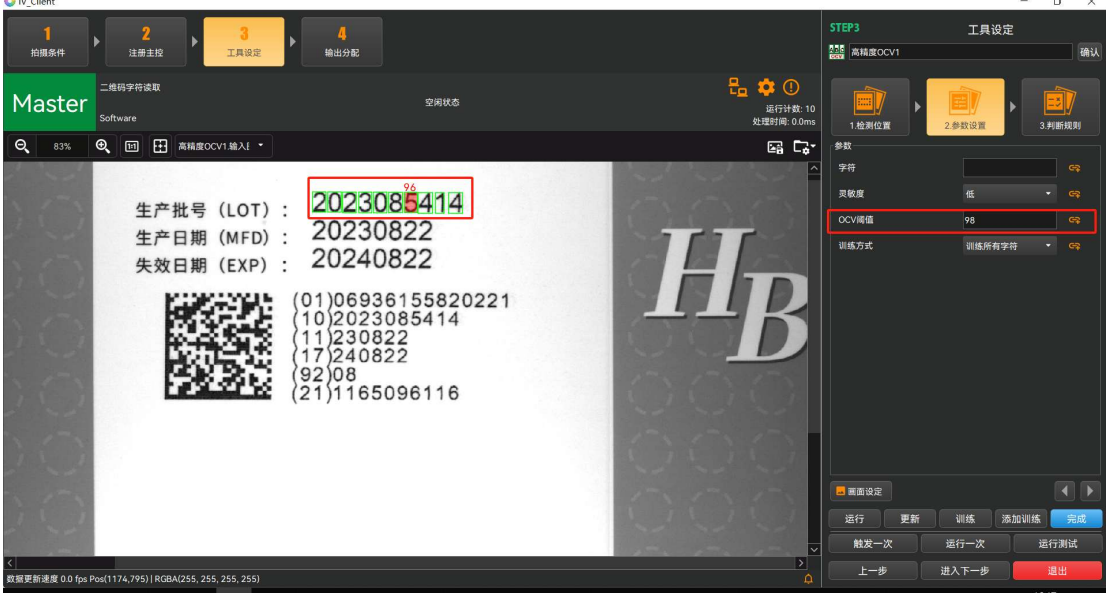

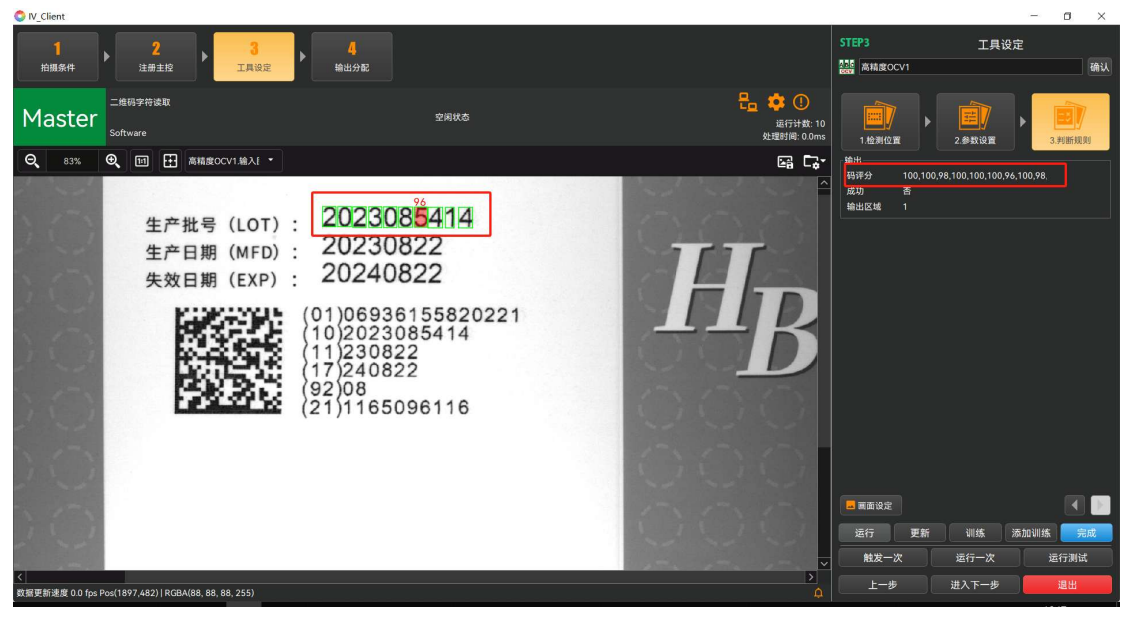

例:将高精度 OCV 的阈值设置为 98,则评分低于 98 的则会显示为 NG,以此来判断检测字符是否破损等缺陷。

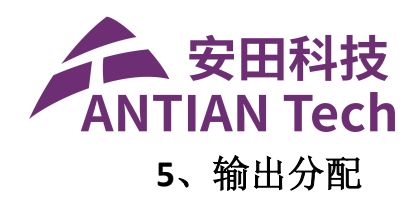

(1) 输出分配功能启用

进入到输出分配功能界面,点击右上角开启输出分配功能按钮,将该按钮设置为 ON 状态,即可启用输出分配功能。如图 2-9 所示。

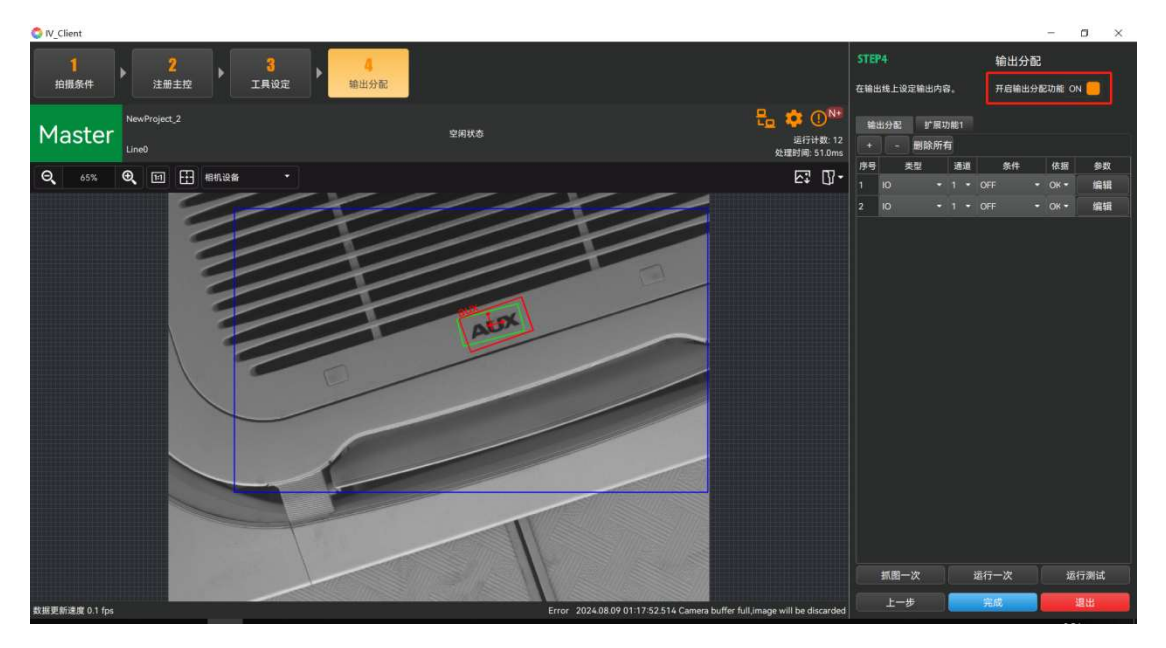

图 2-9

(2) 输出分配设置

A、点击加减可以增加输出,设置输出类型,类型可以是 IO、TCP、Modbus、 串口等四种类型,根据现场通讯方式设置具体的输出类型。如图 2-10 所示。

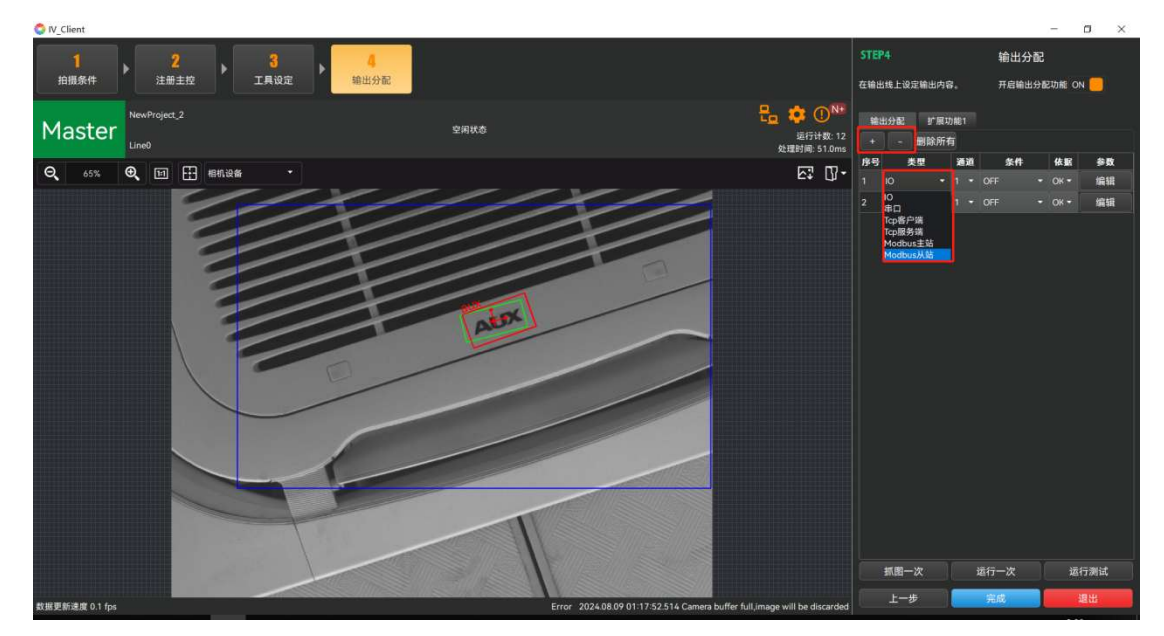

图 2-10

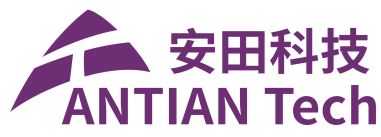

B、点击判断条件,可以对某个算法进行 OK 或者 NG 判断,也可以通过设置 逻辑形成一个或者多个的条件进行 OK 或者 NG 的整体判断,如图 2-11 所示。

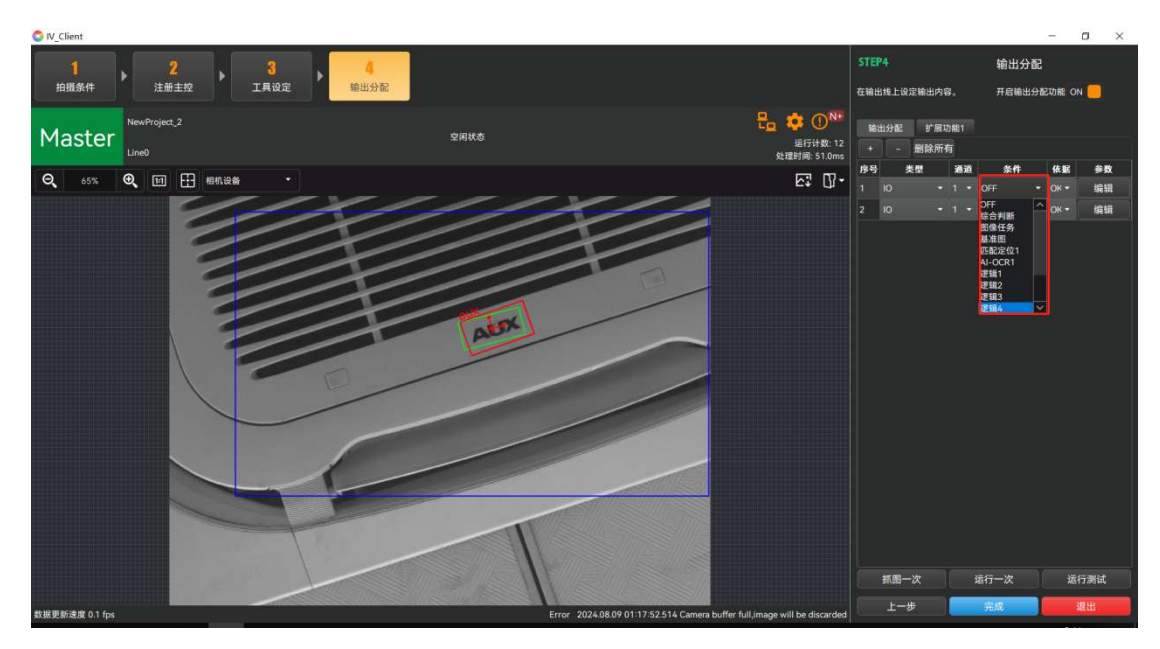

图 2-11

(3) 输出分配逻辑设置

点击扩展功能 1,点击不同的逻辑,可以组合出多种的逻辑组合,用来进行 OK 或者 NG 的判断。点击逻辑,进入逻辑编辑设置,选中逻辑 AND 或者 OR, AND 指的是,选中使用的工具都为 OK 后,该逻辑最终的结果才为 OK,否则为 NG。OR 指的是选中使用的工具只要满足一个为 OK,该逻辑即为 OK。设置完成后,点击 完成,退出,最后再点开始即可完成检测设置。如图 2-12 所示。

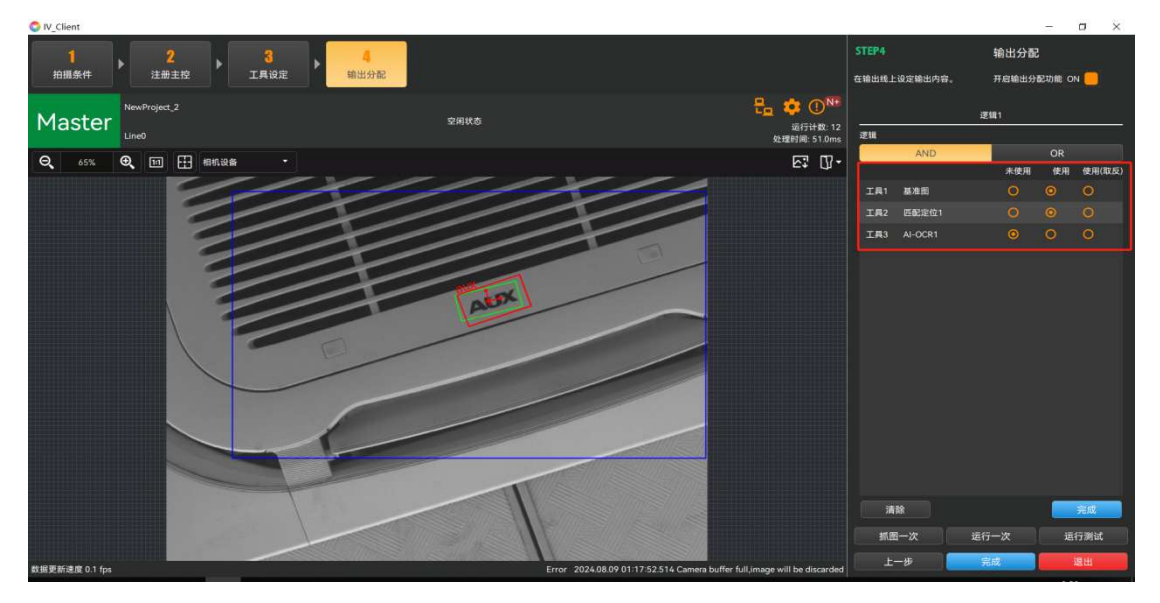

图 2-12

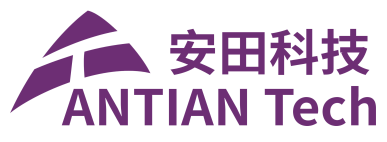

设置完成后,点击完成,退出,最后再点开始即可开始检测。图 2-13

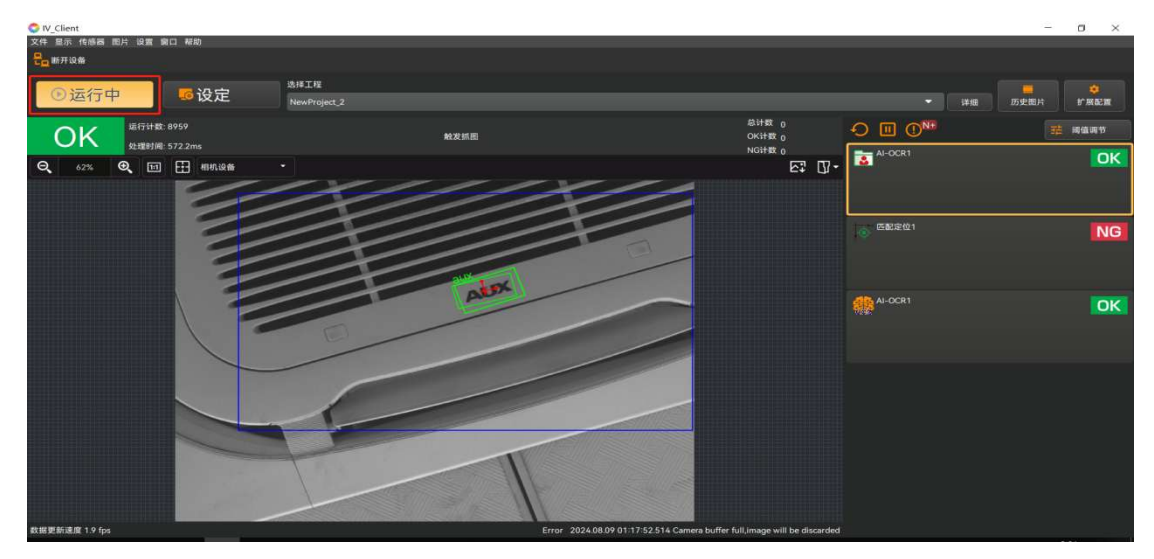

图 2-13